## Passos para candidatura ao Continente Modelo de Porto de Mós (Leiria)

1 – Aceder ao site institucional SONAE (www.sonae.pt) e selecionar o separador **Oportunidades**;

| SONAE                                                                                                    |                                                                                                    |                                                                                                    |                                                                                       |                                                                                                    | (in ) a () () 🗙                                               |
|----------------------------------------------------------------------------------------------------|----------------------------------------------------------------------------------------------------|----------------------------------------------------------------------------------------------------|---------------------------------------------------------------------------------------|----------------------------------------------------------------------------------------------------|---------------------------------------------------------------|
| Sonae                                                                                                    | Investidores                                                                                                    | Sustentabilidade                                                                                     | Inovação                                                                              | Pessoas                                                                                                    | Media                                                         |
| O Grupo e os Negócios<br>Sonae no Mundo<br>Marcas<br>História<br>Cultura<br>Equipa de Gestão<br>Conselhor de<br>Administração<br>Reconhecimentos<br>Contactos | Destaques<br>Estrutura Acionista<br>Portefólio<br>Ações e Obrigações<br>Calendário Financeiro<br>Informação Financeira<br>Comunicados<br>Assembleias-Gerais<br>Governo da Sociedade | Destaques<br>Marcos<br>Principios<br>Governance<br>Publicações<br>Projetos<br>Organizações Parceiras | Destaques<br>Compromisso<br>Modelo<br>Prémios<br>Parcerias<br>Publicações<br>Projetos | Destaques<br>Quem Somos<br>O que Oferecemos<br>Programas de Talento<br>Journ<br>Oportunidades<br>Candidaturas<br>Espontâneas | Destaques<br>Press Releases<br>Blog<br>Publicações<br>Imagens |

2 – Selecionar em Negócio a opção Continente Modelo;

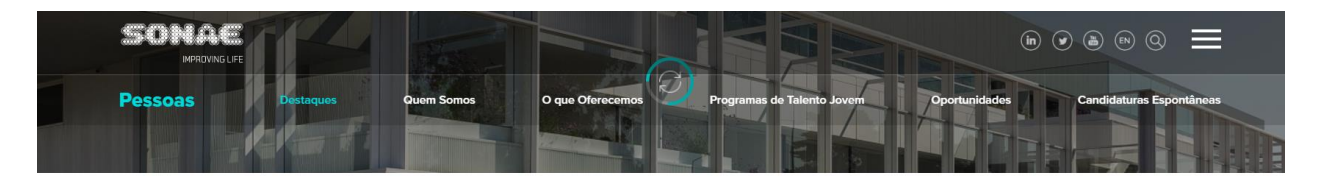

Conheça as oportunidades de emprego disponíveis para candidatura.

| Todas | Estruturas | Lojas | Estágios | Localização: |        |                 |  |
|-------|------------|-------|----------|--------------|--------|-----------------|--|
| 108   | 53         | 55    | 0        | Global       | $\sim$ | Escolha Região  |  |
|       |            |       |          | Negócio:     |        | Área funcional: |  |

## 3 – Selecionar a loja Continente Modelo Porto de Mós (Leiria)

4 – Selecionar a opção submeter candidatura no final da página;

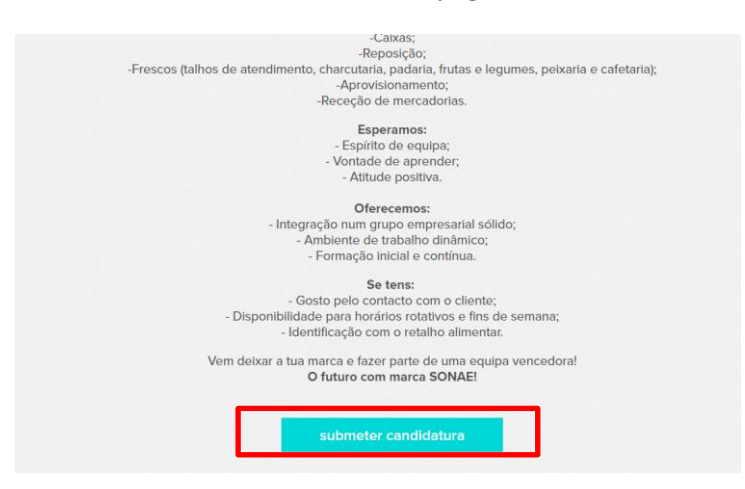

5 – Ao clicar nesta opção irá abrir automaticamente uma outra página, sendo que deve clicar na opção **Candidatar-se**;

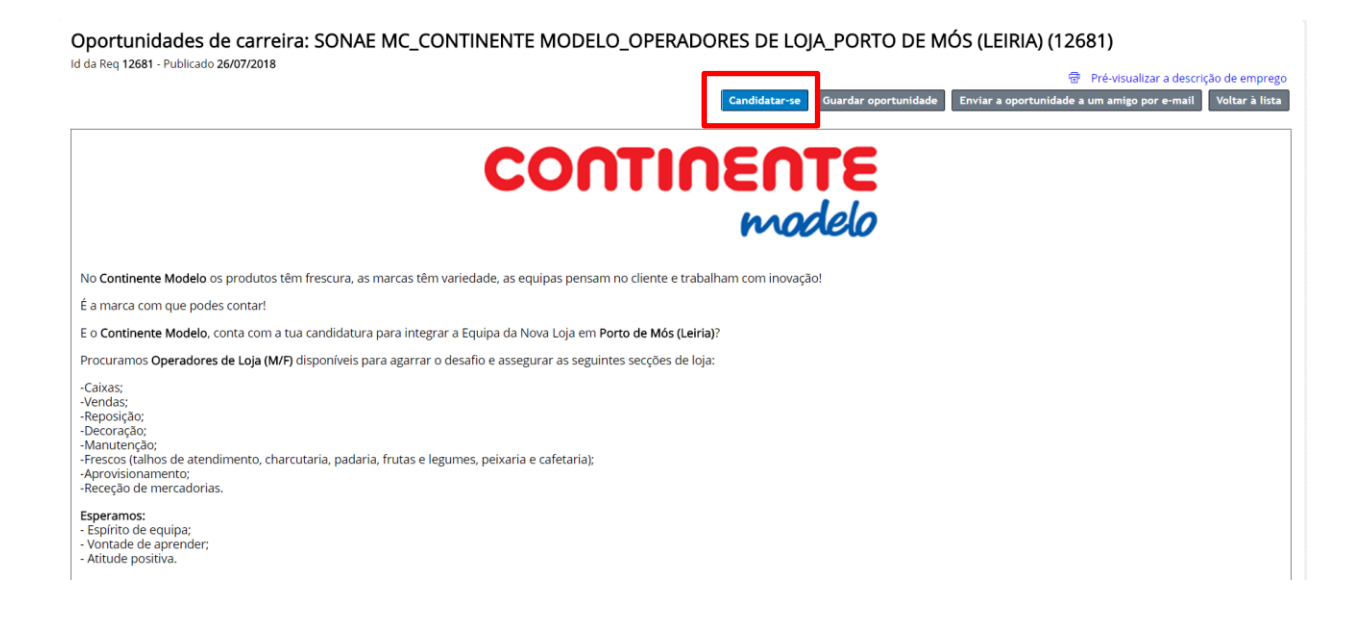

6 – De seguida deverá criar uma conta, ou registar-se no caso de já possuir uma;

Oportunidades de carreira: Iniciar sessão no sistema

| Por favor, introduza a sua inf<br>sensíveis a maiúsculas e min | ormação de login abaixo. Tanto o seu nome de utilizador como a palavra-passe s<br>úsculas. |
|----------------------------------------------------------------|--------------------------------------------------------------------------------------------|
| * Endereço de e-mail:                                          |                                                                                            |
| * Palavra-passe:                                               |                                                                                            |
|                                                                | Iniciar sessão no sistema Esqueceu-se da sua palavra-passe?                                |
| Ainda pão ó um utilizador re                                   | Iniciar sessão no sistema<br>Esqueceu-se da sua palavra-passe?                             |
| Criar uma conta para se cano                                   | lidatar às nossas oportunidades de carreira.                                               |

7 – Deverá preencher todos os campos assinalados com \*, no final selecionar e ler a politica de privacidade e criar a conta;

Oportunidades de carreira: Criar uma conta

| O sistema distingue entre maiúscula:        | s/minúsculas nos dados de início de sessão                                                                                                    |  |
|---------------------------------------------|----------------------------------------------------------------------------------------------------|--|
| * Endereço de e-mail:                       |                                                                                                    |  |
| * Digite novamente o endereço<br>de e-mail: |                                                                                                    |  |
| * Escolha uma palavra-passe:                | Política de Palavra-passe                                                                                                    |  |
| * Introduza novamente a<br>palavra-passe:   |                                                                                                    |  |
| * Primeiro nome:                            |                                                                                                    |  |
| * Apelido:                                  |                                                                                                    |  |
| * Código do país:                           | Portugal (+351)                                                                                                    |  |
| * Número de telefone:                       |                                                                                                    |  |
| * País de residência:                       | - Selecionar -                                                                                                    |  |
| * Tornar o meu perfil visível para:         | Autorizo a Sonae a tratar os meus dados pessoais para todas as oportunidades a<br>nível global     Autorizo a Conae a tratar os meus dados pessoais para todas epertunidades po |  |
|                                             | mesmo país                                                                                                    |  |
|                                             | <ul> <li>Autorizo a Sonae a tratar os meus dados pessoais apenas para as candidaturas<br/>apresentadas</li> </ul>                                                               |  |

8 – De seguida preencha todos os campos assinalados com \*, submeta o seu CV e selecione a politica de privacidade pretendida;

| O meu perfil de candidato                                                                                                    | Aterações pendentes. Tem de guardar as suas alterações para as manter.                                                                                                    |
|----------------------------------------------------------------------------------------------------|----------------------------------------------------------------------------------------------------|
|                                                                                                    | 🖏 Guardar 😏 Anular 🕲 Cancelar 🗑 Eliminar perfil 🗟 Pré-visualizar                                                                                                    |
| Primeiro nome:"<br>Apelido:"<br>Telemóvel"<br>E-mail:"                                                                                                    | Em primeiro lugar, agradecemos o interesse demonstrado na nossa empresa.<br>Nesta área poderá atuatzar o seu CV sempre que necessário.<br>Por tavor, tenta em contra que sempre que se candidatar a uma oportunidade, as informações que constam no seu perfi serião analisadas pelos técnicos que estão<br>responsáves pela estão da sua candidatar.<br>Se Não destrito nembuma oportunidade de emprego que vá ao encontro das suas expectativas, mas gostaria de registar o seu perfi para futuras oportunidades, por<br>tavor, matemiento a eur CV autorizado. Asem, a nossa equipa de recordamento conseguirá localizar os seus dados quando existir uma oterta que vá ao encontro das<br>suas características e áreas de interessa.<br>Submeter o C |
| Tornar o meu perfil visível para:<br><sup>®</sup> Autorizo a Sonae a tratar os meus dados pessoais para todas as<br>oportunidades a nivel global<br><sup>®</sup> Autorizo a Sonae a tratar os meus dados pessoais para todas oportunidades<br>no mesmo país<br><sup>®</sup> Autorizo a Sonae a tratar os meus dados pessoais apenas para as<br>candidaturas apresentadas<br>Declaração de privacidade dos dados |                                                                                                    |
|                                                                                                    | ✓ Documentos                                                                                                    |
|                                                                                                    | Carta de Motivação 🧳 Anexe um documento.                                                                                                    |
|                                                                                                    | Próximo                                                                                                    |
|                                                                                                    |                                                                                                    |

Selecionar a política de privacidade pretendida;

9 – Selecione a opção Candidatar-se e a sua candidatura ficará submetida!

Oportunidades de carreira: SONAE MC\_CONTINENTE MODELO\_OPERADORES DE LOJA\_PORTO DE MÓS (LEIRIA) (12681)

| * CV                                |                                       |
|-------------------------------------|---------------------------------------|
|                                     | Última Atualização: 17/05/2018        |
| Carta de Motivação                  | P Anexe um documento.                 |
| Como conheceu esta<br>oportunidade? | Sem seleção 🔹                         |
|                                     | Candidatar-se Voltar Guardar Cancelar |